به نام خدا

کلیه دانشجویان ترم دوم به بالا که انتخاب واحد دارند می توانند با کمک راهنمای زیر اقدام به رزرو غذا برای خود نمایند

تذکر بسیار مهم : فقط تا ساعت ۱۲ ظهر روز چهارشنبه ی هر هفته فرصت داریئ تا برای هفته ی بعد خود اقدام به رزرو غذا نمایید. بعد از این ساعت امکان رزرو غذا برای هفته ی بعد را نخواهید داشت.

فقط به دانشجویان ترم اول ژتون فروخته می شود تا زمانی که کارت غذا یا کارت دانشجویی تحویل آنها گردد.

لازم است با استفاده از فایل راهنمایی که در اختیار عزیزان قرار خواهیم داد ، نخست اقدام به شارژ و افزایش اعتبار ریالی خود کرده و آنگاه اقدام به رزرو غذا برای تاریخ های مورد نظرتان نمایید.

## ورود به سامانه ی رزرو غذا در سیستم جامع تغذیه یاس

۹- با استفاده از لینک اتوماسیون تغذیه در منوی عمودی سمت چپ صفحه ی وب سایت دانشگاه ( -p
۹- وارد سامانه اتوماسیون تغذیه دانشگاه می شوید . تذکر : می توانید مستقیما آی پی
172.21.224.40 را در نوار آدرس تایپ کرده و کلید enter را بزنید

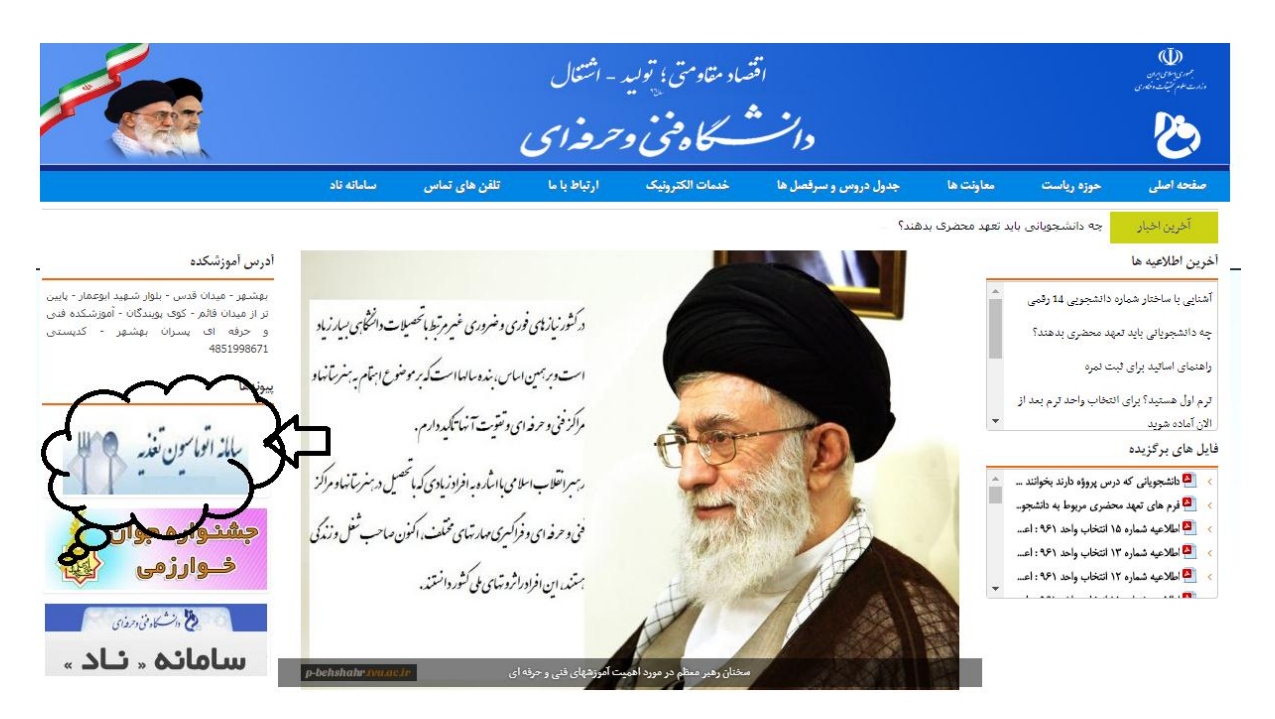

۲- با وارد کردن نام کاربری ( شماره دانشجویی برای دانشجویان و کد ملی برای اساتید ) و وارد کردن رمز عبور ( عدد ۱ پیش فرض برای بار اول که وارد می شوید و باید آنرا تغییر دهید ) و عبارت مشاهده شده در تصویر کد امنیتی را در محل مربوطه وارد و کلید ورود را می زنید بعد از اولین ورود، کلمه عبور خود را می توانید تغییر دهید.

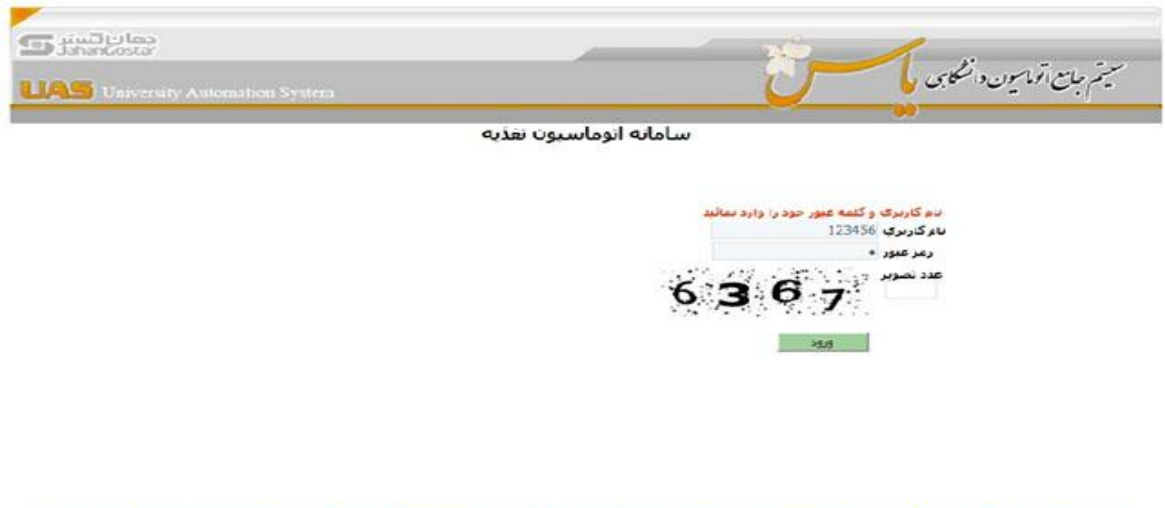

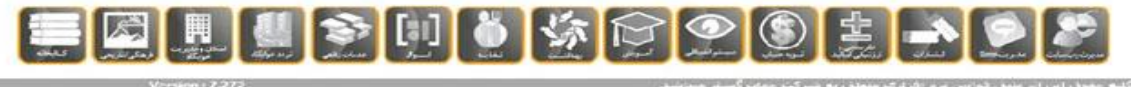

مراحل افزایش اعتبار ریالی برای خرید غذا

۱- افزایش اعتبار اینترنتی : روی گزینه افزایش اعتبار کلیک کرده تا فرم زیر نمایش داده شود سپس بانک مورد نظر خود
را انتخاب کرده و کلیک کنید ) . بانک های فعال بصورت رنگی و بانک های غیرفعال خاکستری می باشند (.

| خروج | تغيير كلمه عبور     | گزارش          |                |                      |         | افزایش اعتبار | رزرو غذا |
|------|---------------------|----------------|----------------|----------------------|---------|---------------|----------|
| 9    | 45 <b>,321</b> ريال | میزان اعتبار : | 45083          | شماره کارت :         | نست نست | نام کاربری :  | 9        |
| G    |                     | ىمايىد         | ود را انتخاب ، | طفا بانک مورد نظر خر | J       |               | 0        |

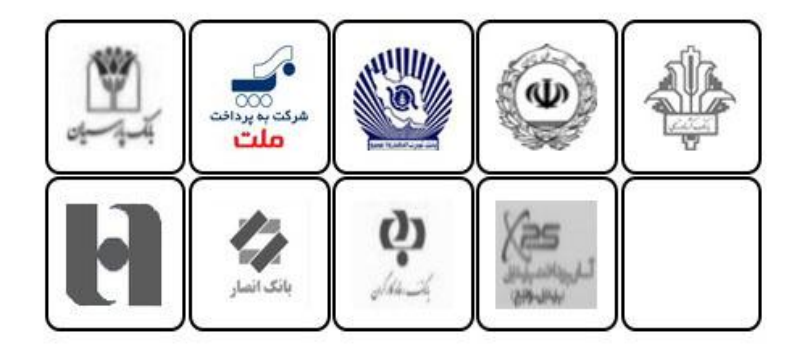

۲- مبلغ مورد نظر خود را به ریال وارد کرده و روی گزینه تایید کلیک کنید.

|     |                        | ن تغذيه              | امانه اتوماسيو       | <u>س</u>                                                                                                    |                           |                         |
|-----|------------------------|----------------------|----------------------|----------------------------------------------------------------------------------------------------|---------------------------|-------------------------|
| 445 | درباره ما              | تغيير كلمه عبور      | گزارش                |                                                                                                    | افزایش اعتبار             | رزرو غنا                |
| 9   |                        | ر خود را افرایش دهید | می توانید مبلغ اعتبا | در این صفحه ه                                                                                                    |                           | (                       |
|     | <sub>ى مار</sub> تمريق | يېگېرى ترەتت         |                      |                                                                                                    | بىركار                    | امر <b>: کیوات پر</b> ھ |
|     |                        |                      |                      |                                                                                                    |                           | سماره کارت : 1          |
|     |                        |                      |                      |                                                                                                    | ل: 9 <b>,880,000</b> ريال | بيزات اعتبار فعلم       |
|     |                        |                      | رال                  | 10,000                                                                                                    |                           |                         |
|     |                        |                      |                      | تابيد                                                                                                    |                           |                         |
|     |                        |                      |                      | and the second second s |                           |                         |

کلیه حقوق این اثر طبق قوانین نزم افزاری متعلق به شرکت جهان گستر میباشد،

۳- و سپس گزینه پرداخت را زده و به بانک وصل شوید .

|      |           | ن تغذیه                   | سامانه اتوماسيو                       |               |          |
|------|-----------|---------------------------|---------------------------------------|---------------|----------|
| خروح | درباره ما | تغيير كلمه عبور           | گرارش                                 | افرایش اعتبار | رزرو غذا |
| 0    |           | انك ملى                   | افرایش اعتبار از طریق ب               |               | 0        |
|      |           | 100 ريال<br>1000          | مىلغ 00<br>شىمارە فاكتور 05           |               |          |
|      |           |                           | برداخت                                |               |          |
|      |           | به شرکت جهان گستر میباشد. | ، این اثر طبق قوانین برم افزاری متعلق | کلیه حقوق     |          |

۴- بعد از چک کردن نام پذیرنده اطلاعات فوق را وارد کرده و روی گزینه پر داخت کلیک کنید.

|   | ا برگشت تراکستی : 13:47                               | زمان باقق مانده تا                                                                           |                                                                                                    | هليات پرداخت اينترندى                                                                                                    | • 🛷 🗋       |
|---|-------------------------------------------------------|----------------------------------------------------------------------------------------------|----------------------------------------------------------------------------------------------------|----------------------------------------------------------------------------------------------------|-------------|
| 1 | -                                                     |                                                                                              |                                                                                                    |                                                                                                    | -           |
|   | Plotter and a second second                           | essente en la tradición de                                                                   |                                                                                                    | ريدار محترم                                                                                                    | 5           |
|   | جمله حدق پیست<br>یوه یکبارچه شدن<br>ت ها ایجاد گردیده | رداخت اعمال شده (از<br>انه های مربوطه، در نت<br>ضریب اعتیت این پرداخ<br>www. مراجعه نمایید). | ، در شکل فاهری مفعان بر<br>بن اینترندی و ارتفا کیفیت ساما<br>برداخت کارت و با هدف افزایش<br>ه به سایت شایرک shaparak.ir | مانکونه که ملاحظه می فرمایید تعییرادر<br>کترویک)، این تغییرات به همراه تغییر آدر-<br>داخت های اینترندی در شبکه الکترونیکی<br>ت-<br>نطفا حیت اطلاع از اخبار مربوطه در این رابط | 2<br>5<br>1 |
|   | مبلغ                                                  | شغاره سفارش                                                                                  | شماره يذيرنده                                                                                                    | باو پذیرنده                                                                                                    |             |
|   | لري10,000 ال                                          | 100005                                                                                       | 116915513                                                                                                    |                                                                                                    |             |
|   | Y D<br>A 9<br>F Y<br>I <del>C</del>                   | 9<br>7<br>-                                                                                  | ی ور روید کرد<br>۱۹ روید روید کرد<br>بر مسکه جمیدار میاند مود اید<br>بیست کرد                                           | شیماره کارت:<br>ساره کارت<br>رمز دوم کارت:<br>بیز بود که از ط<br>CVV2<br>عدد ۲۰۶ یاهد                                                                                         |             |
|   |                                                       |                                                                                              | ) /(سیال)<br>نفتال کارت اهاری می باشد                                                                                   | تاريخ انفضاف كارت:<br>وايد كمن تاييغ ا<br>أدرس ايغيل: (اختياري)                                                                                                    |             |

۵- عملکرد دانشجو : روی گزینه گزارش کلیک کنید تا فرم زیر نمایش داده شود در این صفحه می توانید تمامی کار های
انجام شده خود را ببینید تاریخ مورد نظر خود را وارد کرده سپس گزینه نمایش را بزنید تا کار های انجام شده خود را مشاهده
کنید .

| 122 |                                                                                             |                                                                                                    |                       |                       |                                                          |                                                                                                   |                            |        |
|-----|---------------------------------------------------------------------------------------------|----------------------------------------------------------------------------------------------------|-----------------------|-----------------------|----------------------------------------------------------|---------------------------------------------------------------------------------------------------|----------------------------|--------|
| 502 | درباره ما                                                                                   | به عبور                                                                                                    | تغيير كلم             |                       | زارش .                                                   | کيف يول ک                                                                                         | افزایش اعتبار              | رو غذا |
| G   |                                                                                             |                                                                                                    | فدة نماييد            | کرد خود را مشاه       | ں توانید عملاً                                           | در این صفحه مر                                                                                    |                            |        |
|     |                                                                                             |                                                                                                    | 1222-1222             |                       |                                                          | 20.1221.1221.1                                                                                    |                            |        |
|     |                                                                                             |                                                                                                    | 94 / 09               | 0 / 08 60000          |                                                          | از تاريخ 07 / 07 / 94                                                                             |                            |        |
|     |                                                                                             | ىن نزولى                                                                                                    | ناريخ براسان          | مرتب سازی ا           | اس صعودی                                                 | مرتب سازی تاریخ براس                                                                              |                            |        |
|     |                                                                                             |                                                                                                    | 0.000                 | 6.03                  | 201 - 55                                                 |                                                                                                   |                            |        |
|     |                                                                                             |                                                                                                    |                       |                       |                                                          | تمايش                                                                                             |                            |        |
|     | 1.500                                                                                       |                                                                                                    |                       | 1.141                 | 3.0                                                      |                                                                                                   | Level 1                    |        |
|     | 1                                                                                           | 9950000                                                                                                    | 50000                 | 0                     | 07/07/94                                                 | خريد دستي غذاي تريا                                                                               | 1                          |        |
|     |                                                                                             | 9950000                                                                                                    | 0                     | 0                     | 11/07/94                                                 | ناهار أفلاين                                                                                      | 2                          |        |
|     | 1                                                                                           | 9950000                                                                                                    | 0                     | 0                     | 15/07/94                                                 | خربد دستي شام روز                                                                                 | 3                          |        |
|     |                                                                                             | and the second second se |                       |                       |                                                          |                                                                                                   |                            |        |
|     | 1                                                                                           | 9950000                                                                                                    | 0                     | 0                     | 16/07/94                                                 | تهبه فيش فراموشني                                                                                 | 4                          |        |
|     | <b>1</b>                                                                                    | 9950000<br>9950000                                                                                                    | 0                     | 0<br>0                | 16/07/94<br>16/07/94                                     | تهبه فیش فراموشنی<br>تهبه فیش فراموشنی                                                            | 4                          |        |
|     | 20<br>20<br>20                                                                              | 9950000<br>9950000<br>9950000                                                                                                    | 0<br>0<br>0           | 0<br>0<br>0           | 16/07/94<br>16/07/94<br>16/07/94                         | تهیه فیش فراموشی<br>تهیه فیش فراموشی<br>تهیه فیش فراموشی                                          | 4 5 6                      |        |
|     | ල<br>ල<br>ල                                                                                 | 9950000<br>9950000<br>9950000<br>9950000                                                                                                    | 0<br>0<br>0           | 0<br>0<br>0<br>0      | 16/07/94<br>16/07/94<br>16/07/94<br>16/07/94             | تهیه فیش فراموشی<br>تهیه فیش فراموشی<br>تهیه فیش فراموشی<br>تهیه فیش فراموشی                      | 4<br>5<br>6<br>7           |        |
|     | ම<br>ම<br>ම<br>ම                                                                            | 9950000<br>9950000<br>9950000<br>9950000<br>9950000                                                                                                    | 0<br>0<br>0<br>0<br>0 | 0<br>0<br>0<br>0<br>0 | 16/07/94<br>16/07/94<br>16/07/94<br>16/07/94             | تهیه فیش فراموشیی<br>تهیه فیش فراموشی<br>تهیه فیش فراموشی<br>تهیه فیش فراموشی<br>تهیه فیش فراموشی | 4<br>5<br>6<br>7<br>8      |        |
|     | 1<br>1<br>1<br>1<br>1<br>1<br>1<br>1<br>1<br>1<br>1<br>1<br>1<br>1<br>1<br>1<br>1<br>1<br>1 | 9950000<br>9950000<br>9950000<br>9950000<br>9950000<br>9950000                                                                                                    | 0<br>0<br>0<br>0<br>0 | 0<br>0<br>0<br>0<br>0 | 16/07/94<br>16/07/94<br>16/07/94<br>16/07/94<br>16/07/94 | تهیه فیش فراموشی<br>تهیه فیش فراموشی<br>تهیه فیش فراموشی<br>تهیه فیش فراموشی<br>تهیه فیش فراموشی  | 4<br>5<br>6<br>7<br>8<br>9 |        |

۶- تغییر رمز کاربری و رمز فیش فراموشی : روی گزینه تغییر کلمه عبور کلیک کرده در منوی باز شده دو عدد گزینه نمایش داده می شود گزینه دوم رمز فیش فراموشی می باشد و گزینه دوم رمز فیش فراموشی می باشد که برای گرفتن غذا از دستگاه بدون کارت استفاده می شود .

روی گزینه رمز عبور کلیک کنید سپس کلمه عبور جدید خود را ۲ بار وارد کرده و سپس گزینه تغییر را کلیک کنید تا تغییرات اعمال گردد .

| 405 | درباره ما | تغيير كلمه عبور                     | گزارش                  | افزایش اعتبار | رزرو غذا |
|-----|-----------|-------------------------------------|------------------------|---------------|----------|
| 9   | هيد       | ر کاربری و کلمه عبور خود را تغییر د | این صفحه می توانید ناه | در            |          |
|     |           | رمز فیش فراموشنی 🔘                  | رمز عبور 🖲             |               |          |
|     |           |                                     |                        |               |          |
|     |           |                                     |                        |               |          |
|     |           |                                     | على                    | کلمه عبور ف   |          |
|     |           |                                     |                        | a c call      |          |
|     |           |                                     | 34.34                  | 2 Jan days    |          |
|     |           |                                     | ي. بر<br>عبور          | نتمه عبور -   |          |
|     |           |                                     | يدرو<br>ميور           | نکرار کلمه :  |          |
|     |           |                                     | تىرى                   | نکرار کلمه :  |          |
|     |           |                                     | عبور                   | تكرار كلمه :  |          |

برای تغییر یا فعال کردن فیش فراموش روی گزینه رمز فیش فراموشی کلیک کنید تا فرم زیر باز گردد بعد از وارد کردن کلمه عبور و تکرار کلمه عبور گزینه تغییر را کلیک کنید تا کلمه عبور شما ذخیره گردد.

|      |              | اتوماسيون تغذيه                      | سامانه                    |               |          |
|------|--------------|--------------------------------------|---------------------------|---------------|----------|
| C3)> | درباره ما    | تغيير كلمه عبور                      | گرارش                     | افرایش اعتبار | رزرو غذا |
| 9    | فيد          | ر کاربری و کلمه عبور خود را تغییر ده | این صفحه می توانید ناه    | در            |          |
|      |              | رمز فیش فراموشیی 🔘                   | رمز عبور                  |               |          |
|      |              |                                      |                           |               |          |
|      | ئىش فراموشىي | تغيير يسورد ا                        |                           |               |          |
|      |              |                                      | حديد                      | کلمه عبور     |          |
|      |              |                                      | عبور                      | نكرار كلمه    |          |
|      |              |                                      |                           |               |          |
|      |              |                                      |                           | 1004          |          |
|      | 0,0,0,0      |                                      | -                         | ر<br>میر      |          |
|      |              |                                      |                           |               |          |
|      | بيباشد،      | افراری منعلق به شرکت جهان گستر ه     | رق این اثر طبق قوانین نرم | کلیه حفر      |          |

تذكر : برای تحویل غذا داشتن كارت تغذیه در محل تحویل غذا الزامی است

## مراحل رزرو غذا برای یک تا دوهفته ی بعد

درصورتیکه میزان اعتبار ریالی شما کافی باشد می توانید غذای مورد نظرتان را برای یک یا دوهفته ی بعد رزرو نمایید.

|                              |                                                     |               |        |             | ساما      | ه اتوه | باستيو | بن تغذيه          |        |        |                   |       |           |                 |
|------------------------------|-----------------------------------------------------|---------------|--------|-------------|-----------|--------|--------|-------------------|--------|--------|-------------------|-------|-----------|-----------------|
| رزرو غذا                     |                                                     |               | 61     | زایش اعتبار | متبار گر  |        |        | تغيير ک           | لمه عب | ور     | ىيۇرىيىدى         |       | خر        | .65             |
|                              |                                                     |               |        |             |           | 55     | ش آمدی |                   |        |        |                   |       |           |                 |
|                              | ساعت : 53:                                          |               | 11:49: | روز         | تاريخ     | î      | صبه    | مانه              |        | ស      | باز               |       | شاه       | م               |
|                              |                                                     |               |        | 2019-00-    | 8         | تعداد  | سلف    | نوع غذا           | تعداد  | سلف    | نوع غذا           | تعداد | سلف       | نوع عذا         |
| م کاربری :<br>کیر            | وات برهيا                                           | زکار          |        | شنبه        | 4/09/94   | 0      | 0      | 0<br>برنامه غنایی | 0      | 0      | 0<br>برنامه غذایی | 0     | 0         | رنامه غذار      |
| ــماره کارت<br>بزان اعتبار ا | ره کارت :<br>اعتبار :<br>9,880,000 ورال<br>هنده قدا |               |        | يكشنبه      | 5/09/94   | 0      | 0      | 0<br>برنامه غنایی | 0      | 0      | 0<br>برنامه غدایی | 0     | 0         | رنامه غنار      |
| 00                           |                                                     |               |        | دوشنبه      | 6/09/94   | 0      | 0      | 0<br>برنامه غنایی | 0      | 0      | 0<br>برنامه غذایی | 0     | 0         | 0<br>رنامه غنار |
|                              | هفته جاری                                           |               |        | سه شنبه     | 7/09/94   | 0      | 0      | 0<br>برنامه فنایی | 0      | 0      | 0<br>برنامه غذایی | 0     |           | 0<br>رنامه غذاب |
|                              | سينام                                               | در<br>به غنار | ~      | جهارشنبه    | 8/09/94   | 0      | 0      | 0<br>برنامه غذایی | 0      | 0      | 0<br>برنامه غذایی | 0     | 0         | 0<br>رنامه غنای |
|                              |                                                     |               |        |             | -         |        | -      |                   | 1000   | 1000   |                   | 1     | 191 - 121 | 6               |
|                              | صيحانه                                              | نهار          | شاعر   | ينج شيبه    | 9/09/94   | 0      | 0      | adia galine       | 0      | 0      | adia solin        | 0     | 0         | die gelie       |
| عذاي نوع 1                   | 0                                                   | 0             | 0      |             |           | 2 2    | -      |                   |        |        |                   | 1     | e1        |                 |
| مذاې نوع 2                   | 0                                                   | 0             | 0      |             | 0/00/04   | 0      | 0      | 0                 | 0      | 0      | 0                 | 0     | 0         | 0               |
| فذاې نوع 3                   | 0                                                   | 0             | 0      | anor        | 0/09/94   |        |        |                   |        |        |                   |       |           |                 |
| فذاي نوع 4                   | 0                                                   | 0             | 0      |             |           |        | انتخاب | ، همه             |        | انتخاب | ، همه             |       | انتخاب ا  | همه             |
| غذاي نوع 5                   | 0                                                   | 0             | 0      | 18.41       |           |        |        |                   |        |        |                   |       |           |                 |
| مذاي نوع 6                   | 0                                                   | 0             | 0      |             | 1 - سلف 1 |        |        |                   | _      |        |                   | -     |           |                 |
| 7                            | 0                                                   | 0             | 0      |             |           |        |        |                   |        |        |                   |       |           |                 |

۱- ابتدا با استفاده از آیتم های « هفته قبل ، هفته جاری ، هفته بعد » هفته مورد نظرتان را انتخاب نمایید.

۲- برای رزرو غذا ، در ستون وعده ناهار روز مورد نظرتان کلید برنامه غذایی را کلیک کرده و از منوی ظاهر شده غذای مورد
نظرتان را انتخاب نمایید. ( در صورتی که برای هر وعده چند غذا سرو شود می توانید از این گزینه استفاده کنید)

| انتخاب      | فيمت غذا           | نام غذا             | وعده  | نوع |
|-------------|--------------------|---------------------|-------|-----|
| <u>نتغب</u> | طبق جدول نوع غذایی | جوجه كباب           | ناھار | 1   |
|             | طبق جدول نوع غذایی | چلو خورشت قرمه سبزي | ناهار | 2   |
| التقيي      | طبق جدول نوع غذایی | باقالی پلو با ماهی  | ناھار | 3   |

۳- در پایین صفحه نام و شماره سلف های موجود ذکر شده است. شماره سلف را در ستون مربوط به سلف وارد نمایید .
(برای مکان هایی که چند سلف دارند مورد استفاده قرار می گیرد)

۴- پس از انتخاب غذاهای دلخواهتان برای ثبت آنها در سیستم کلید « تایید» را بزنید. و به پیام نمایش داده شده در بالای صفحه دقت نمایید. در صورتیکه پیام « اطلاعات رزرو ذخیره شد » نمایش داده شود یعنی عملیات با موفقیت انجام شده است.

|                       |                                   | ن تغذيه     | اتوماسيون    | ساماته    |            |       |        |          |                          |
|-----------------------|-----------------------------------|-------------|--------------|-----------|------------|-------|--------|----------|--------------------------|
| خروج                  | مه عبور الطرسنحان                 | تغيير كله   | يادرش        |           | ایش اعتبار | افزا  |        |          | رزرو غذا                 |
|                       |                                   |             | للاعات ذخيره |           |            |       |        |          |                          |
|                       |                                   |             |              | $\sim$    |            |       |        |          |                          |
| شام                   | نهار                              | انه 🗸       |              | مربي      | Let        | 12:23 | :3 :   | ساعت     |                          |
| تعداد سلف بوع عدا     | تعداد سلف بوع عدا                 | 0           | تعداد سلنه   |           |            |       |        |          |                          |
| 0 0 برنامه غذایه      |                                   | رنامه غذایی |              | 14/09/94  | شنبه       |       | رکار   | ات پرھيز | م کاربرک :<br><b>کیو</b> |
|                       |                                   | 0           |              |           | 112        |       |        |          | لماره کارت               |
| الت الت الرنامة غذايم | یت ایت ایت<br>جلو خورشت قرمه سیزې | رنامه غذابي |              | 15/09/94  | يكشنبه     |       |        | 1 000 0  | بزات اعتبار :            |
| 0 0 0                 | 3 1 1                             | 0           | 00           | 16/09/94  |            |       | 005    | 5,000,0  |                          |
| برنامة عدايم          | باقالي يلو با ماهي                | ريامة عدايي |              | 10,00,01  | دوستبه     |       | J      | هفته قبا |                          |
| 0 0 0                 | 0<br>0<br>0                       | رنامه غذایم | 00           | 17/09/94  | سه شنبه    |       | ى      | شفته جار | <b>1</b>                 |
|                       |                                   |             |              |           |            |       | ىد.    | فغته به  | ۵                        |
| 0 0 0                 | 0 0 ا                             | رنامه غذایی |              | 18/09/94  | چهارشىنبە  | ى     | ه غدای | برنام    |                          |
|                       |                                   | 0           |              |           | _          |       |        |          |                          |
| 0 0 اس                | 0 0 برنامه غذایی                  | رنامه غذابي |              | 19/09/94  | ينج شنبه   | شام   | نهار   | صبحانه   |                          |
|                       |                                   |             |              |           | -          | 0     | 0      | 0        | نداي نوع 1<br>ذاي نوع 2  |
|                       |                                   |             |              | 20/09/94  | جمعه       | 0     | 0      | 0        | حاب توع 2<br>بذاي نوع 3  |
| انتخاب همه            | انتخاب همه                        | همه         | انتخاب       |           |            | 0     | 0      | 0        | لذاي نوع 4               |
|                       |                                   |             |              |           | سلف ها     | 0     | 0      | 0        | ذاي نوع 5                |
| -                     |                                   |             | 1            | 1 - سلف 1 | 1          | 0     | 0      | 0        | لذاي نوع 6               |
|                       |                                   | $\sim$      | 4            |           |            | 0     | 0      | 0        | بذاي نوع 7               |
|                       | انصراف                            | ناتيد       | 2            |           |            |       |        |          |                          |
|                       |                                   | 4           |              |           |            |       |        |          |                          |
|                       |                                   | -40         |              |           |            | 1     |        |          |                          |

۵- برای انصراف از غذای رزرو شده "ابتدا تیک آن را بردارید و سپس کلید « تایید» بزنید .(انصراف از غذای رزرو شده باید قبل از ساعت ۱۲ ظهر چهارشنبه ی هفته ی قبل انجام شود)